①申込フォームにアクセスし、希望する枠の

「予約に追加」を選択し、画面下の「予約画面へ」を 選択。

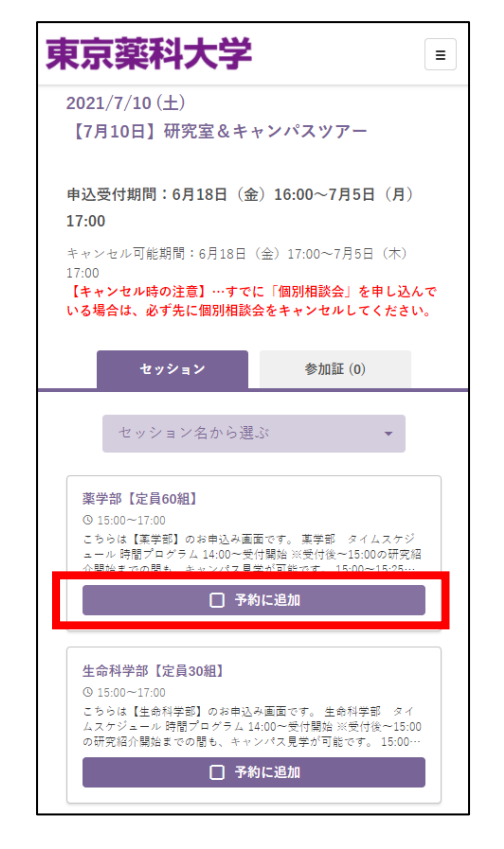

②参加人数(付き添いは1名までです)を選択し、 「入力内容の確認へ」を選択

| 東京薬科大学                                                                |
|-----------------------------------------------------------------------|
| 予約画面                                                                  |
| 7/10 (Sat)                                                            |
| 【7月10日】研究室&キャンパスツアー                                                   |
| 申込受付期間:6月21日(月)16:00~7月5日(月)<br>17:00                                 |
| キャンセル可能期間:6月21日(月)17:00~7月5日(木)<br>17:00                              |
| 「1.00<br>【キャンセル時の注意】…すでに「個別相談会」を申し込んで<br>いる場合は、必ず先に個別相談会をキャンセルしてください。 |
| 予約するセッション                                                             |
| 薬学部【定員60組】<br>③ 15:00~17:00                                           |
| Q.1                                                                   |
| 参加人数を教えてください。                                                         |
| 2名(本人+付き添い1名) 🗸                                                       |
| 入力内容の確認へ                                                              |
| 戻る                                                                    |

④画面上部に「申し込みを受け付けました」の表示

③予約内容を確認し、「上記の内容で申し込みを完 了する」を選択

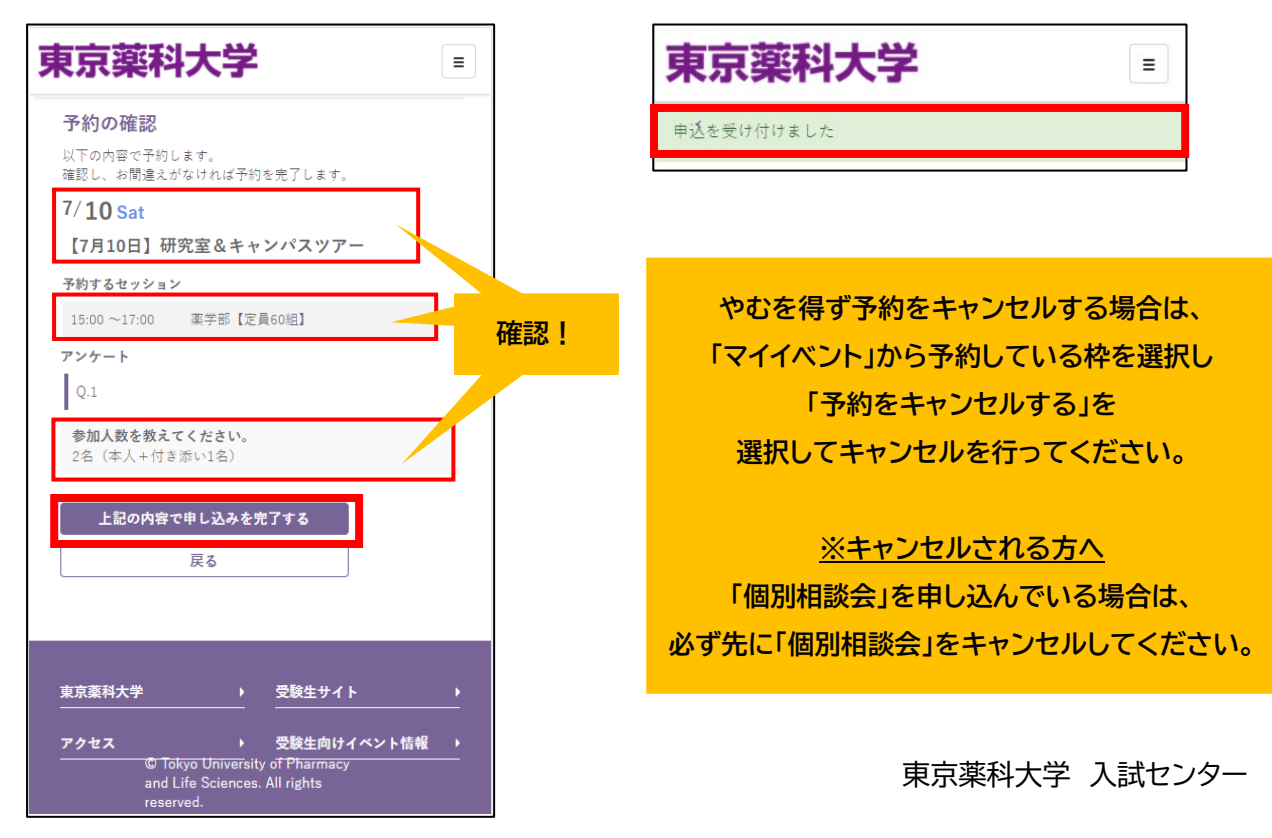

が出たら完了です。